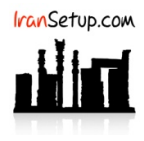

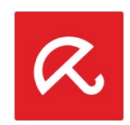

برای Uninstall کردن آنتیویروس وارد Control Panel شوید و گزینـهی Programs and Features را انتخـاب نمائیـد. سـپس Avira Security را پیـدا کنیـد و اقدام به Uninstall نمائید:

| Avira Security Uninstall                                                             |
|--------------------------------------------------------------------------------------|
| Are you sure you want to completely remove Avira Security and all of its components? |
| Yes No                                                                               |
|                                                                                      |
| Avira Security Uninstall                                                             |
| Uninstall Status<br>Please wait while Avira Security is removed from your computer.  |
| Uninstalling Avira Security                                                          |
|                                                                                      |
|                                                                                      |
|                                                                                      |
|                                                                                      |
|                                                                                      |
|                                                                                      |
| Cancel                                                                               |
|                                                                                      |
| Avira Security Uninstall                                                             |
| Avira Security was successfully removed from your computer.                          |
| ок                                                                                   |

سپس Avira Antivirus را پیدا کنید و اقدام به Uninstall نمائید:

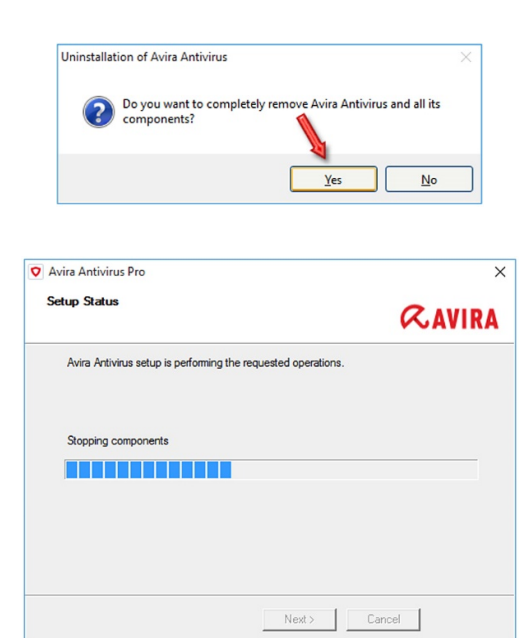

| System restart - Avira Antivirus 🛛 👋                                                                                                    |
|----------------------------------------------------------------------------------------------------|
| Setup has successfully removed Avira Antivirus from your<br>system. To remove all files and directories, you should restart<br>your computer.<br>Do you want to restart the system now? |
|                                                                                                    |

پس از ورود به ویندوز ، مجددا ً وارد Control Panel شوید و گزینـهی Programs and Features را انتخـاب نمائیـد. سـپس Avira Phantom VPN را پیـدا کنید و اقدام به Uninstall نمائید:

| Avira Phanto   | m VPN Uninstall: Uninstalling       | -               |                |
|----------------|-------------------------------------|-----------------|----------------|
| Getting in     | Istallation from C:\Program Files ( | x86)\Avira\VPN\ | Avira.WebAppHc |
| Show details   |                                     |                 |                |
|                |                                     |                 |                |
|                |                                     |                 |                |
| Cancel         | Nullsoft Install System v3.0b2      |                 | Close          |
|                |                                     |                 |                |
| 🕤 Avira Phanto | m VPN Uninstall: Completed          | -               |                |
| Complete       | d                                   |                 |                |
| Show details   |                                     |                 |                |
|                |                                     |                 |                |
|                |                                     |                 |                |
|                |                                     |                 | 4              |
| Cancel         | Nullsoft Install System v3.0b2      | < Back          | Close          |

سپس Avira Software Updater را پیدا کنید و اقدام به Uninstall نمائید:

| Avira Software Updater                       |                  |
|----------------------------------------------|------------------|
| Please wait while Windows configures Avira S | Software Updater |
| Gathering required information               |                  |
|                                              |                  |

سپس Avira System Speedup را پیدا کنید و اقدام به Uninstall نمائید:

| Avi          | ira Syste | em Speed                   | up Uninsta               | II                    |            |            |           |          | × | 8       |
|--------------|-----------|----------------------------|--------------------------|-----------------------|------------|------------|-----------|----------|---|---------|
|              | ?         | Are you<br>and all o       | sure you w<br>f its comp | vant to co<br>onents? | mpletely r | emove Avi  | ra System | n Speedu | p |         |
|              |           |                            |                          |                       |            | Yes        |           | Ne       | D |         |
|              |           |                            |                          |                       |            |            |           |          |   |         |
| ira Syst     | tem Sp    | eedup Ur                   | install                  |                       |            |            |           |          |   | >       |
| Unins<br>Ple | ase wa    | <b>atus</b><br>it while Av | ira System               | Speedup               | is remove  | d from you | r comput  | er.      |   | $\odot$ |
| Cle          | aning u   | ıp                         |                          |                       |            |            |           |          |   |         |
|              |           |                            |                          |                       |            |            |           |          |   |         |
|              |           |                            |                          |                       |            |            |           |          |   |         |
|              |           |                            |                          |                       |            |            |           |          |   |         |
|              |           |                            |                          |                       |            |            |           |          |   |         |
|              |           |                            |                          |                       |            |            |           |          |   |         |
|              |           |                            |                          |                       |            |            |           |          |   |         |

| Avira Systen | 1 Speedup Uninstall                         | ×                       |
|--------------|---------------------------------------------|-------------------------|
| 1            | Avira System Speedup was successfully remov | ved from your computer. |
|              |                                             | ОК                      |

و در آخر Avira را پیدا کنید و اقدام به Uninstall نمائید:

| Avira Uninstall                                                                   | _× |
|-----------------------------------------------------------------------------------|----|
| Continue<br>Modify your installation                                              |    |
| Uninstall Reinstall                                                               |    |
| Avira Uninstalling                                                                | _× |
| Please wait                                                                       |    |
| Avira Uninstalled                                                                 | _× |
| Done<br>To manually remove any Avira browser extensions follow these <u>steps</u> |    |

این نسخه از آنتیویروس Avira بر روی سیستم عاملهای Bit و Bit و 64-Bit تست شده است.

IranSetup.com

IranSetup.com – پایگاه آنتیویروس ایران – از ۱۳۸۵

کپیبرداری بدون تغییر در محتویات و نشان IranSetup بلامانع است.